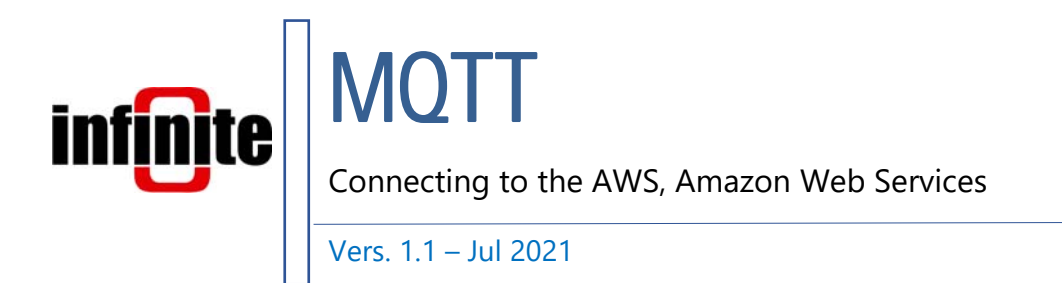

# **1. Introduction**

All of Infinite's devices that support the MQTT protocol, are capable to connect to any local or remote MQTT Broker. Amazon Web Services is a subsidiary of Amazon providing on-demand cloud computing platforms and APIs to individuals, companies, and governments, on a metered pay-as-you-go basis.

This document is a brief how-to guide for all device communications between Infinite's devices and the AWS which supports MQTT connectivity.

# 2. AWS Console

After creating an AWS account, navigate to the AWS Management Console page and click Connect an IoT device.

| WS Manage                                                                                                    | ment Console                                                              |                                                              |
|----------------------------------------------------------------------------------------------------|---------------------------------------------------------------------------|--------------------------------------------------------------|
| AWS services                                                                                                    |                                                                           |                                                              |
| ▼ Recently visited services                                                                                           | CloudWatch                                                                | () IAM                                                       |
| <ul> <li>All services</li> </ul>                                                                                      |                                                                           |                                                              |
|                                                                                                    |                                                                           |                                                              |
| Build a solution<br>Get started with simple wizards and automa<br>Launch a virtual machine<br>With EC2<br>2-3 minutes | tted workflows.<br>Build a web app<br>With Etastic Beanstalk<br>6 minutes | Build using virtual servers<br>With Lightsail<br>1-2 minutes |
| Build a solution<br>Get started with simple witards and automa<br>Launch a virtual machine<br>With EC2<br>2-3 minutes | ted workflows.<br>Build a web app<br>With Etastic Beanstalk<br>6 minutes  | Build using virtual servers<br>With Lightsail<br>1-2 minutes |

Open the Manage tab and click Things.

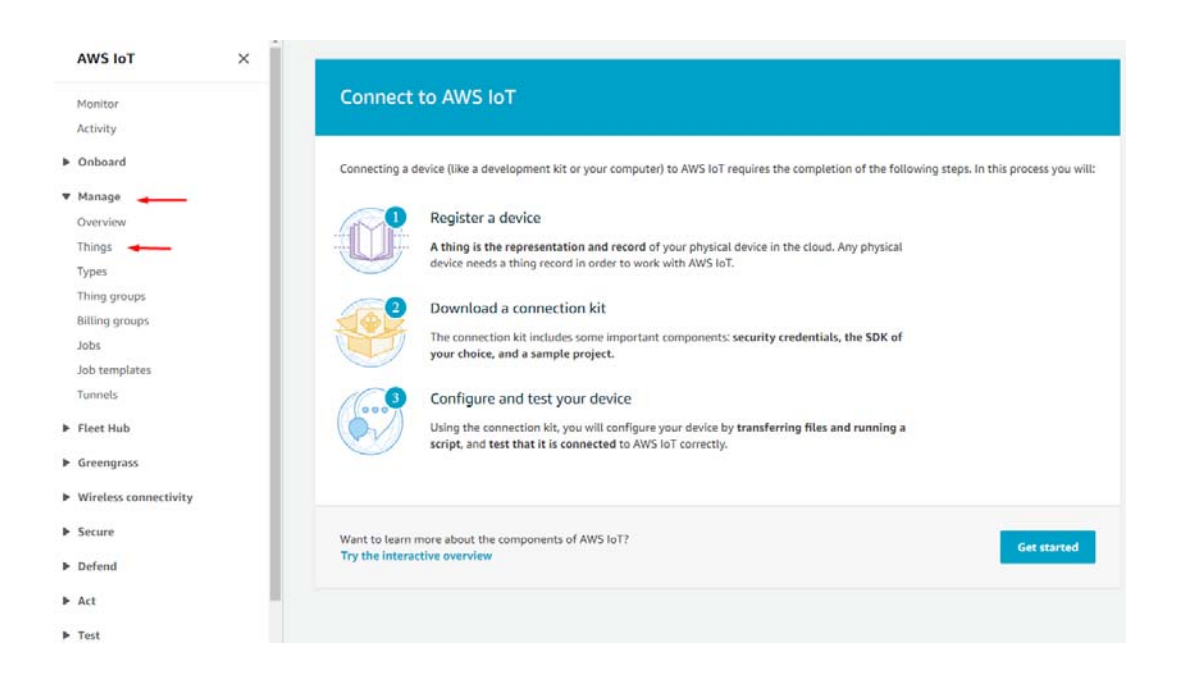

## Click Create things.

| AWS IoT             | × | AWS IoT > Manage > Things                                                                                                    |                                |             |        |               |
|---------------------|---|----------------------------------------------------------------------------------------------------|--------------------------------|-------------|--------|---------------|
| Monitor<br>Activity |   | Things (10) total<br>An Unit thing is a representation and record of your physical device in the cloud. A physical device<br>needs a thing record in order to work with AWS tot. | C Advanced search Run aggreg   | ations Edit | Delete | Create things |
| Manage              |   | Q. Filter things by: norme, type, group, billing, or searchable attribute.                                                                                                    |                                |             | 1      | 1 > ©         |
| Overview<br>Things  |   | Name                                                                                                    | <ul> <li>Thing type</li> </ul> |             |        | V             |

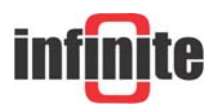

### Create a single thing.

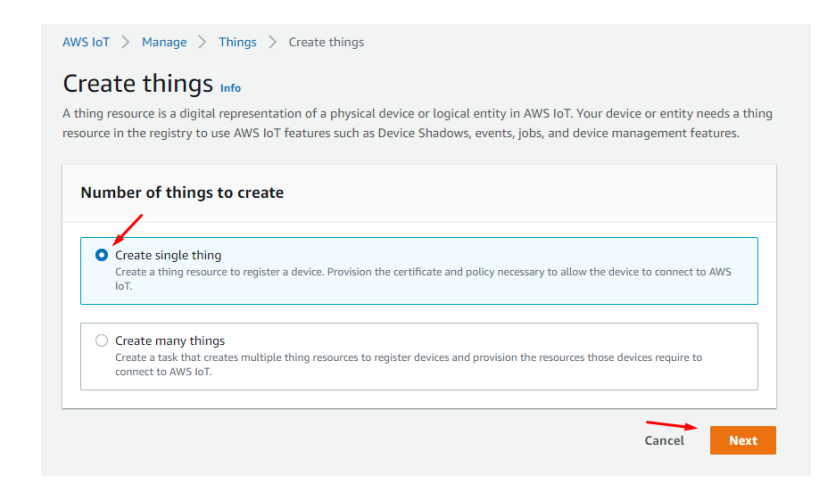

## Give the Thing a name.

| Thing name                                                                                                    |                                                        |
|----------------------------------------------------------------------------------------------------|--------------------------------------------------------|
| Test_Unit                                                                                                    |                                                        |
| Enter a unique name containing only: letters, numbers, hyphens, colons, or underscor                                             | es. A thing name can't contain any spaces.             |
| Additional configurations                                                                                                    |                                                        |
| You can use these configurations to add detail that can help you to organize, manage                                             | and search your things.                                |
| Thing type - optional                                                                                                    |                                                        |
| Searchable thing attributes - optional                                                                                           |                                                        |
| Thing groups - optional                                                                                                    |                                                        |
| Billing group - optional                                                                                                    |                                                        |
|                                                                                                    |                                                        |
| Device Shadow Info                                                                                                    |                                                        |
| Device Shadows allow connected devices to sync states with AWS. You can also get, u<br>shadow using either HTTPs or MQTT topics. | sdate, or delete the state information of this thing's |
| No shadow                                                                                                    |                                                        |
| O Named shadow                                                                                                    |                                                        |
| Create multiple shadows with different names to manage access to properties, an<br>your devices properties.                      | d logically group                                      |
| <ul> <li>Unnamed shadow (classic)</li> </ul>                                                                                     |                                                        |
| A thing can have only one unnamed shadow.                                                                                        |                                                        |

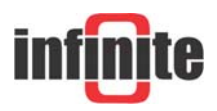

Auto-generate a new certificate. (AWS requires TLS communications)

| Conf                           | figure device certificate - <i>optional</i> տ                                                                                                    |
|--------------------------------|----------------------------------------------------------------------------------------------------|
| device<br>ou can o<br>ctive ce | requires a certificate to connect to AWS IoT. You can choose how you to register a certificate for your device now, or<br>create and register a certificate for your device later. Your device won't be able to connect to AWS IoT until it has an<br>ertificate with an appropriate policy. |
| Devi                           | ice certificate                                                                                                    |
| 0                              | Auto-generate a new certificate (recommended)<br>Generate a certificate, public key, and private key using AWS IoT's certificate authority.                                                                                                    |
| 0                              | Use my certificate<br>Use a certificate signed by your own certificate authority.                                                                                                    |
| 0                              | Upload CSR<br>Register your CA and use your own certificates on one or many devices.                                                                                                    |
| 0                              | Skip creating a certificate at this time<br>You can create a certificate for this thing and attach a policy to the certificate at a later time.                                                                                                    |
|                                | Cancel Previous Next                                                                                                    |

Create a policy to attach to the certificate.

| Attach policies to certificate - optic<br>AWS IOT policies grant or deny access to AWS IoT resources. Attaching<br>the device. | policies to the dev | ice certificate app | lies this access to |
|----------------------------------------------------------------------------------------------------|---------------------|---------------------|---------------------|
|                                                                                                    |                     |                     |                     |
| Policies (1)<br>Select up to 10 policies to attach to this certificate.                                                        |                     | C Cre               | ate policy 🛽        |
| Q Filter policies                                                                                                    |                     | <                   | 1 > ©               |
| Name                                                                                                    |                     |                     |                     |
| nbiot                                                                                                    |                     |                     |                     |
|                                                                                                    | Cancel              | Previous            | Create thing        |

Name the policy and click advanced mode to define the types of actions that can be performed by our device.

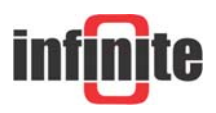

| 1 10<br>2 "Version": "2012-10-17",<br>3 "Statement": [ |  |  |
|--------------------------------------------------------|--|--|
| 4 {<br>5 "Effect": "",<br>6 "Action": "".              |  |  |
| 7 "Resource": ""                                       |  |  |
| 9 j<br>10 j                                            |  |  |
|                                                        |  |  |
| Add statement                                          |  |  |
|                                                        |  |  |

Delete the pre-existing statements and paste the following ones.

```
{
   "Version": "2012-10-17",
   "Statement": [
      {
        "Effect": "Allow",
        "Action": "iot:*",
        "Resource": "*"
      }
  ]
}
```

This policy is for testing purposes (it allows all communications to and from the device) and should be adjusted for your requirements.

Click refresh and choose the policy you just created and click Create thing.

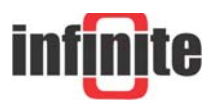

| Attach policies to certificate - option                                                | nal Info                                                  |
|----------------------------------------------------------------------------------------|-----------------------------------------------------------|
| AWS IoT policies grant or deny access to AWS IoT resources. Attaching p<br>the device. | policies to the device certificate applies this access to |
| Policies (1/2)<br>Select up to 10 policies to attach to this certificate.              | C Create policy                                           |
| Q Filter policies                                                                      | < 1 > ©                                                   |
| Name                                                                                   |                                                           |
| D nbiot                                                                                |                                                           |
| Open_Comm                                                                              |                                                           |
|                                                                                        | Cancel Previous Create thing                              |

In the windows that pops up you can download the certificates that were created.

| Download certificates and                                                                           | keys                                                                                      | ×                                           |
|----------------------------------------------------------------------------------------------------|-------------------------------------------------------------------------------------------|---------------------------------------------|
| Download certificate and key files to<br>AWS.                                                       | o install on your device so that it                                                       | can connect to                              |
| Device certificate<br>You can activate the certificate now, or lat<br>AWS IoT.                      | ter. The certificate must be active for a                                                 | a device to connect to                      |
| Device certificate                                                                                  | Deactivate certificate                                                                    | ☑ Download                                  |
| 3e18ee0b1d5te.pem.crt                                                                               |                                                                                           |                                             |
| Key files<br>The key files are unique to this certificate<br>Download them now and save them in a s | and can't be downloaded after you le<br>ecure place.<br>download the key files for this o | ave this page.                              |
| Public key file                                                                                     |                                                                                           | Download                                    |
| 3e18ee0b1d5b2bbdbbd17c5512d                                                                         | 1954-public.pem.key                                                                       |                                             |
| Private key file                                                                                    |                                                                                           | I Download                                  |
| 3e18ee0b1d5b2bbdbbd17c512d9                                                                         | 954-private.pem.key                                                                       |                                             |
| Root CA certificates                                                                                | /                                                                                         |                                             |
| Download the root CA certificate file that you're using. You can also download the n                | corresponds to the type of data endp<br>oot CA certificates later.                        | oint and cipher suite                       |
| Amazon trust services endpoint                                                                      |                                                                                           | ☑ Download                                  |
| RSA 2048 bit key: Amazon Root CA                                                                    | 1                                                                                         |                                             |
| Amazon trust services endpoint                                                                      |                                                                                           | ☑ Download                                  |
| ECC 256 bit key: Amazon Root CA 3                                                                   |                                                                                           |                                             |
| If you don't see the root CA certifica root CA certificates. These root CA c guides. Learn more 🖸   | te that you need here, AWS IoT errificates and others are available                       | supports additional<br>ole in our developer |

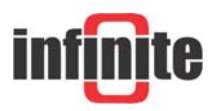

Done

# **3. Device Configuration with WA Manager**

In the Edit Device window in WA Manager, tick the Use SSL box.

| eral Analog In                             | puts Counter   | s SDI-12 MODBUS                  | Data Transmission MOTT Parameter | ers SSL Parameters   |
|--------------------------------------------|----------------|----------------------------------|----------------------------------|----------------------|
|                                            |                |                                  |                                  |                      |
| ti,                                        | S/N: 1         | Type: ADS-300                    | Autonomous NB-IoT Node           | Firmware Version 1.2 |
| Unit Identific                             | ation          |                                  |                                  |                      |
| Device name                                | ADS-300        |                                  |                                  | Unit ID 0            |
| NB-lot Identi                              | fication & Par | rameters                         |                                  |                      |
| NB-lot Identi<br>Use SSL<br>RTC Correction | fication & Par | rameters<br>PSM Mode<br>sages] 0 | ○ On ● Off<br>UTC Time □ Off:    | Phone                |
| NB-lot Identi<br>Use SSL 🗹<br>RTC Correcti | fication & Par | rameters<br>PSM Mode<br>sages] 0 | On මOff<br>UTC Time ☐ Off:       | Phone<br>set0        |
| NB-lot Identi<br>Use SSL 🗹<br>RTC Correcti | fication & Par | rameters<br>PSM Mode<br>sages] 0 | On ●Off<br>UTC Time □ Off:       | Phone<br>set0        |
| NB-lot Identi<br>Use SSL<br>RTC Correcti   | fication & Par | rameters<br>PSM Mode<br>sages] 0 | On ⊛Off<br>UTC Time ☐ Off:       | Phone<br>set0        |
| NB-lot Identi<br>Use SSL<br>RTC Correcti   | fication & Par | rameters<br>PSM Mode<br>sages] 0 | ○ On                             | Phone<br>set 0       |

Next, we configure the MQTT parameters.

Although AWS supports MQTT connectivity, it is not a pure MQTT Broker and so it has some limitations regarding its MQTT parameters.

For the Broker IP, the Device data endpoint must be used that can be found in the AWS IoT Settings tab.

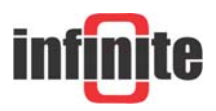

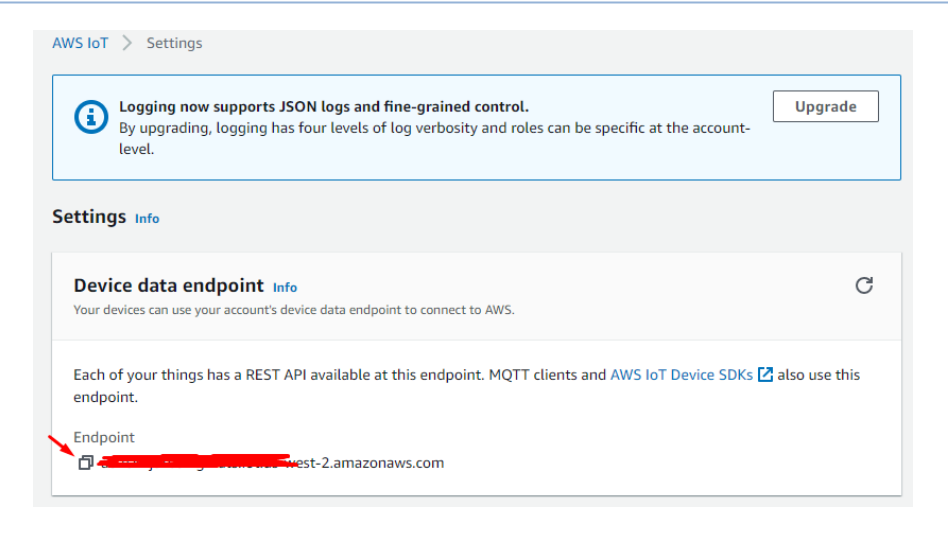

For the Client ID, the ARN (Amazon Resource Name) must be used that can be found in the Things tab.

| est_Uni                  | Info              |                |         |  |
|--------------------------|-------------------|----------------|---------|--|
| Thing <mark>d</mark> eta | ls                |                |         |  |
| Name                     |                   |                |         |  |
| Tes <mark>t_U</mark> nit |                   |                |         |  |
| ARN                      |                   |                |         |  |
| 🗇 arn:aws:iot            | us-west-2:2426838 | 00334:thing/Te | st_Unit |  |

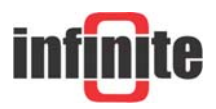

| GPRS Connec  | tion Settings                              |  |
|--------------|--------------------------------------------|--|
| User name    |                                            |  |
| Password     |                                            |  |
| APN String   | iot.1nce.net                               |  |
| IP Version   | 4 ~                                        |  |
| TCP Paramete | ers                                        |  |
| Broker IP    | est-2.amazonaws.com                        |  |
| Port         | 8883                                       |  |
| MQTT Param   | eters                                      |  |
| Client ID    | arn:aws:iot:us-west-2:xxxxxxxxt:thing/Test |  |
| User Name    | username                                   |  |
| Password     | password                                   |  |
| Topic        | ADS-300/TILT                               |  |
|              |                                            |  |
|              |                                            |  |
|              |                                            |  |

Lastly, in the SSL Parameters tab, we copy and paste the three files needed for the TLS communication: Server Certificate (CA), Device Certificate and Device Private Key.

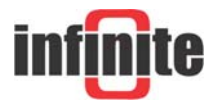

| 6                                                                                          |     |      |
|--------------------------------------------------------------------------------------------|-----|------|
| ntiguration 1 of 1                                                                         | ? 😣 | اے ( |
| eral Analog Inputs Counters SDI-12 MODBUS Data Transmission MQTT Parameters SSL Parameters |     |      |
| SSL                                                                                        |     |      |
|                                                                                            |     |      |
|                                                                                            |     | *    |
| Server Certificate                                                                         | 0   | ш    |
| BEGIN CERTIFICATE                                                                          |     |      |
| MIIDmzCCAoOgAwlBAgIUPKJH52uipAbg+0thhmJtfXp1/70wDQYJKoZlhvcNAQEL                           |     |      |
| BQAwXTELMAkGA1UEBhMCZ3IxCzAJBgNVBAgMAnRoMQ4wDAYDVQQHDAV0aGVzczEM                           |     |      |
| MAoGA1UECgwDaW5mMQowCAYDVQQLDAFhMRcwFQYDVQQDDA45MS4xMzguMjA0LjEy                           |     |      |
| MDAeFw0yMTA2MjUxMzIwNDdaFw0yNjA2MjUxMzIwNDdaMF0xCzAJBgNVBAYTAmdy                           |     |      |
| MUSWCQYDVQQIDAJUaDEOMAWGATUEBWWFdGhIC3MXDDAKBGNVBAOMA2IuZjEKMAgG                           |     |      |
|                                                                                            |     |      |
| Device Certificate                                                                         |     |      |
| REGIN CERTIFICATE                                                                          |     |      |
| MIDWTCCAkGgAwiBAgIURsKg5r5aKH7Pf5Og3iVYZegnJUcwDQYJKoZIhvcNAQEL                            |     |      |
| BQAwTTFLMEkGA1UECwxCQW1hem9ulFdIYiBTZXJ2aWNIcyBPPUFtYXpvbi5jb20g                           |     |      |
| SW5jLiBMPVNIYXR0bGUgU1Q9V2FzaGluZ3RvbiBDPVVTMB4XDTlxMDYyNTA4NDEw                           |     |      |
| MFoXDTQ5MTIzMTIzNTk1OVowHjEcMBoGA1UEAwwTQVdTIElvVCBDZXJ0aWZpY2F0                           |     |      |
| ZTCCASIwDQYJKoZIhvcNAQEBBQADggEPADCCAQoCggEBAMbfhfACaMR1DJFUWgz4                           |     |      |
| TX2HSAS6DHXKZKSSSUOHKTHMUWWWWWHONDHTSVZ6ETJJJGTSSPUU9KGSUUGga                              |     |      |
| Device Private Key                                                                         |     |      |
| BEGIN RSA PRIVATE KEY                                                                      |     |      |
| MIIEpQIBAAKCAQEAxt+F8AJoxHUMkVRaDPh/FkdlBIFsfGRkqAXm6geRMcy7A00c                           |     |      |
| g41sWVPdW/MESJOMiMZjdl8O70oZJQ4YiB1HSefxWWRLtqjsPAYzQOo9tyHqEqxo                           |     |      |
| kZjbO0kmkStL0GwL3EkJs/mdL2/t4SOmL4kCSQmDPgh+F7wZyvGm7XHc9sd9LXR2                           |     |      |
| pu7P/471R/Ythuot+SAJxo2woDLeWUIn9rew4KkNT5WSKepO2wTGZdwvgyvx7vkE                           |     |      |
| 5VPaKmFTT30ANAY+yMsWyqaq3KkQySQ3W5t29tJMu4n2cB5wo+8V2SyMgHt1ZFoB                           |     |      |
| + AC L2VKGZEZEFZ300M0F7EFSQU9ZUUBMH0DFWIDAQABA0IBAQDDdAdU3WIUU000A                         |     |      |
|                                                                                            |     |      |

The Server Certificate is the Amazon trust services that you previously downloaded, the Device Certificate is the file you downloaded and the Device Private Key is the private key file. These files should be first opened with Notepad++ and their contents should be copy and pasted in the above tab. All files must be PEM formatted.

Your device can now securely connect to the AWS and send your encrypted telemetry data safely.

### **Disclaimer:**

AWS, Amazon Web services is registered trademark of Amazon.com Inc, USA. All products and software mentioned in this document for educational and demonstration purposes.

Revision: 1.0

© 2021, Infinite Informatics Ltd

### Infinite Informatics, Ltd

1, Valaoritou Street GR-54626 Thessaloniki, Greece Phone: +30-2310-553545 E: info@indinf.gr W: www.infinite.com.gr

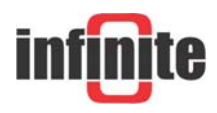